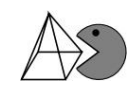

Berechnung des Erwartungswerts und der Varianz bzw. Standardabweichung für das linke Beispiel auf S. 123 im "alten" Mathebuch (Mathematik 13.1 Leistungskurs Hessen, Cornelsen)

- 1. SHIFT MODE (SETUP) 4 (STAT) 1 (EIN)
- 2. MODE 2 (STAT) 1 (1-VAR)
- 3. -10 = 10 = → ↑↑↑ 19 = 18 =
  Dann sollten in der Spalte x die Werte -10 und 10 stehen und in der Spalte FREQ die Werte (hier Häufigkeiten) 19 und 18.
- 4. AC SHIFT 1 (STAT/DIST) 4 (VAR) 2 ( $\bar{x}$ ) = Der Mittelwert (hier der Erwartungswert) wird angezeigt: -0,2702702703
- 5. AC SHIFT 1 (STAT/DIST) 4 (VAR) 3 ( $\sigma x$ ) = Die Standardabweichung wird anzeigt: 9,996347032
- 6.  $x^2 =$

Die Varianz wird angezeigt: 99,92695398

7. MODE 1 (COMP)

Der Statistikmodus wird wieder verlassen.